# VERITY

# Paperless Risk Management Solution

Client Manual

May, 2016

# VERITY

#### Paperless Risk Management Solution

Verity requires no technical expertise. If you can use the internet, you will have no problem customizing Verity to fit your needs.

Volunteers are able to apply online for available opportunities, which eliminates the time you spend entering applicants online, chasing volunteers for forms, updating files, storing critical documents and more.

It is best to think of Verity as a secure filing cabinet for the background checks that you process and the forms you collect. You can use Verity as a part of your volunteer recruitment process or as an electronic application system, or both, it is up to you.

Verity is secure. Both the login page and online application are protected by Go Daddy Secure Certification Authority with 128-bit encryption. The connection is encrypted using AES\_128\_CBC, with SHA1 for message authentication and RSA as the key exchange mechanism.

It is recommended that if you have access to background reports through Verity, DO NOT save a copy of the background report. It is also recommended that you DO NOT print out the background checks onto paper unless you have a locked filing cabinet to store them. It is recommended that you shred documents that contain any sensitive identity information when the time comes to dispose of the documents. These measures will help reduce the risk of identity theft and information falling into the wrong hands.

Verity is a paperless risk management solution that helps you manage your background check program completely online, making the whole process run efficiently.

Verity is priced for small and large organizations to afford. Four bundles are available, including extra discounts for annual payment plans.

# Contents

|                                     | A Paperless Scr | eening Solution |          |          |  |
|-------------------------------------|-----------------|-----------------|----------|----------|--|
|                                     | Bundle I        | Bundle 2        | Bundle 3 | Bundle 4 |  |
| SCREEN                              | _               |                 | -        |          |  |
| Background Checks (sold separately) | 1               | 1               | 1        | 1        |  |
| Child Safety Training               | 1               |                 |          |          |  |
| Rescreen Notifications              | 1               | ,<br>J          | 1        | 1        |  |
| Volunteer Tracking                  | 1               | 1               | 1        | 1        |  |
| AUTHORIZE                           |                 |                 |          |          |  |
| Online Background Consent Form      |                 | 1               | 1        | 1        |  |
| Customized Legal Agreement          |                 | 1               | 1        | 1        |  |
| eSignature Authorization            |                 | 1               | 1        | 1        |  |
| Custom Branding                     |                 | 1               | 1        | 1        |  |
| Online Payment Option               |                 | 1               | 1        | 1        |  |
| PROCESS                             |                 |                 |          |          |  |
| Online Application Form             |                 |                 | 1        | 1        |  |
| Online Policy Agreement             |                 |                 | 1        | 1        |  |
| Notes Tracking                      |                 |                 | 1        | 1        |  |
| Screening Process Management        |                 |                 | *        | 1        |  |
| Document Uploading                  |                 |                 | 1        | 1        |  |
| Custom Branding                     |                 |                 | 1        | 1        |  |
| Online Payment Option               |                 |                 | 1        | 1        |  |
| RECRUIT                             |                 |                 |          |          |  |
| Volunteer Job Board                 |                 |                 |          | 1        |  |
| Volunteer Position Descriptions     |                 |                 |          | 1        |  |
| Unlimited Leagues & Departments     |                 |                 |          | 1        |  |
| Volunteer Contact Management        |                 |                 |          | 1        |  |
| Activity Scheduling                 |                 |                 |          | 1        |  |
| Custom Branding                     |                 |                 |          | 1        |  |
| Online Payment Option               |                 |                 |          | 1        |  |

Bundle #s will be displayed, throughout this guide, to indicate availability. 01234

# **Getting Started**

You will need a User Name and Password to access Verity. Contact your system administrator for this information – The system admin will receive this information by email from one of our Customer Service Representatives.

Verity works best with Chrome, but is compatible will all browsers (Safari, Mozilla Firefox, Google Internet Explorer, etc.).

We have Live Chat available on all pages of our website to provide you with fast customer service and the ability to view your screen if you experience difficulty using Ministry Mobilizer. To begin a chat, simply click on the "Chat Now" icon in the lower right hand corner of your screen and then enter your information. The next available agent will be right with you.

# Login

Go to: <u>https://www.averity.com/login/</u>

Your login credentials are case sensitive. If you or any of your users forget their username and/or password, you can have them retrieved using the "Forgot Username/Password" button. This is also where we will announce the dates our office will be closed.

| <b>VERITY</b>                  |                                                                                                    |
|--------------------------------|----------------------------------------------------------------------------------------------------|
| Username:                      | Welcome to Verity                                                                                                    |
| Login                          | From this application, you will be able to order background checks for your applicants and volunteers as well as track reports status. You will also be able to order Child Safety Training and track the status of training.                     |
| ? Forgot Username/Password     | [                                                                                                    |
|                                | Upcoming Office Closures:                                                                                                    |
| Youth Sports - Contact Us      | November 11 - Veteran's Day                                                                                                    |
| Employer Accounts - Contact Us | Lost username and password retrieval process                                                                                                    |
| Bookmark Page                  | <ul> <li>Click on "Forgot Username/Password"</li> <li>Enter your first name, last name, and the email address that you have associated with your user account</li> <li>Check your inbox for your username and password</li> </ul>                 |
|                                | Customer Service Hours of Operation:                                                                                                    |
|                                | <ul> <li>Monday – Friday: 8:30 AM – 5:30 PM EST; 877-319-5587, or contact us <u>HERE</u>.</li> </ul>                                                                                                    |
|                                | Security:                                                                                                    |
|                                | Verity is secure. The connection supports up to a TLS1.2 256-bit encryption process. This process can be verified using your browsers security token information page. For more information on how to access this information, please contact us. |
|                                | For best results, we recommend using Google Chrome. You can download Google Chrome <u>here</u> .                                                                                                    |
|                                |                                                                                                    |

# Home Page

The Home Page has all announcements and information regarding system updates, compliance updates, training manuals, links and resources pertaining to background checks and notes for your account.

Check the box, at the bottom of the page, before clicking Continue, if you do not want to see this page upon subsequent logins. If there are new notes for your account or new announcements, this page will show again.

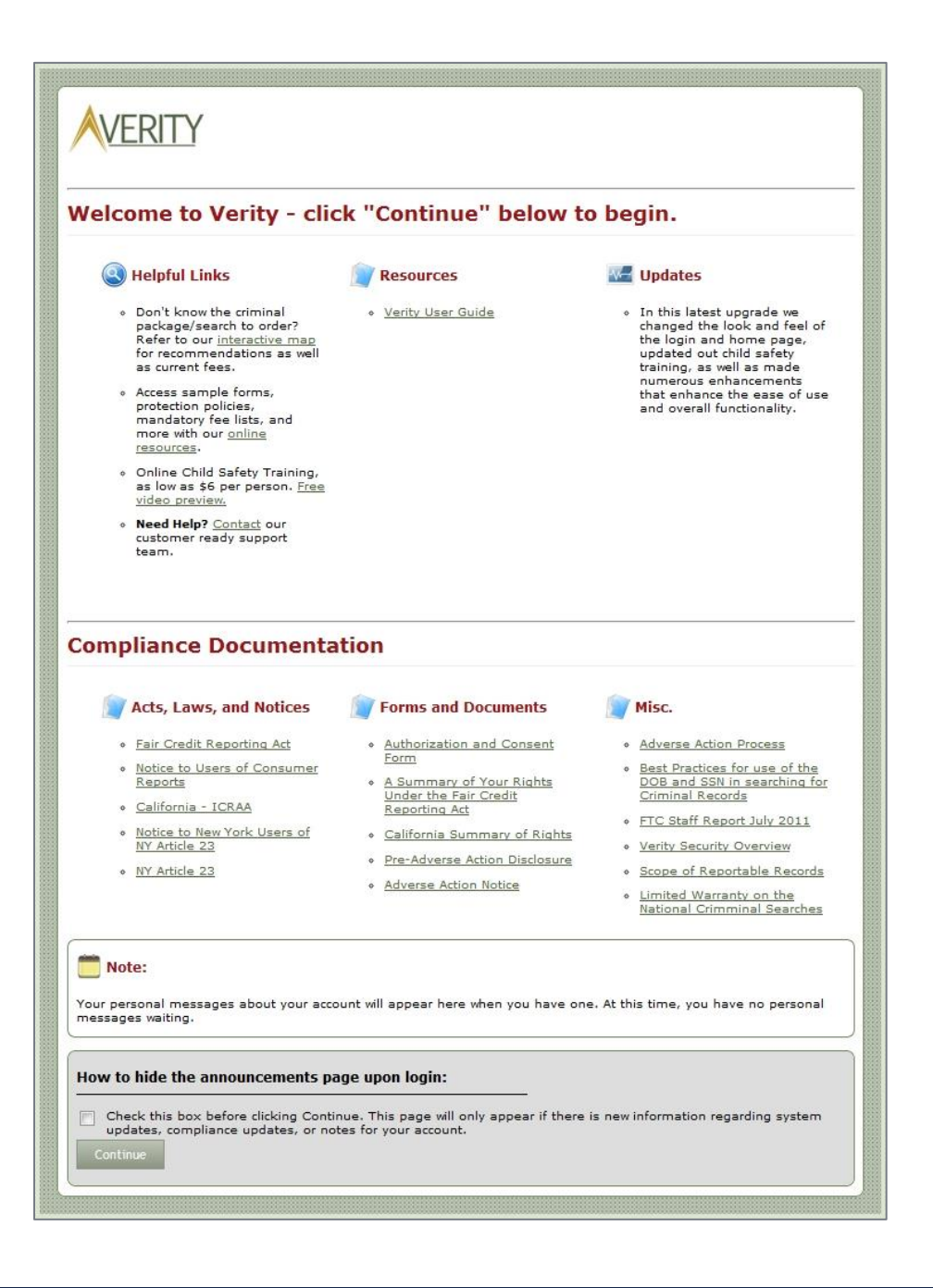

# Welcome!

The first page you will see after logging in is your Applicants page. From this page, you can view all of your applicants and see at a glance, the status of their reports and training. Each area of the grid can be sorted by clicking on the column name (the background of the tab will change to white) and further sorted by clicking on the arrow to display by ascending or descending order.

| Applicants:All Last Name:Enter a last name to filter by Department: All  Filter |        |          |      |                 |           |       |          |            |          | <b>○</b> 0 Mes | sages 🗜 |        |   |
|---------------------------------------------------------------------------------|--------|----------|------|-----------------|-----------|-------|----------|------------|----------|----------------|---------|--------|---|
|                                                                                 | Report | Training | Auth | Applicant Added | First     | Last  | Phone    | Department | Position | Email          | Stage   | Active | * |
|                                                                                 | Р      | Р        | 1    | 05/10/2016      | test15apr | last1 | 11111111 | None       | Standard | test@gmail.com | New     | N      |   |
|                                                                                 | Р      | Ρ        | 1    | 05/10/2016      | test15apr | last2 | 11111111 | None       | Standard | test@gmail.com | New     | Y      |   |
|                                                                                 | Р      | Р        | 1    | 05/10/2016      | test15apr | last3 | 11111111 | None       | Standard | test@gmail.com | New     | Y      |   |
|                                                                                 | Р      | Р        | 1    | 05/10/2016      | test15apr | last4 | 11111111 | None       | Standard | test@gmail.com | New     | Y      |   |

You will also notice a message icon in the upper right hand corner of this page. This Messages icon represents any currently unread messages for your account. We will send you product updates, legislation news and other important information via this messaging application. Clicking on the messages icon will open all available messages. You will not be able to delete any messages. We will create an expiration date for each message at the time it is sent to you thereby removing it from your inbox at a later date.

Next to the message icon you will see the My Account icon. From here you are able to view your account details, organization details and what bundle you are on. You can also view your opportunities link (Bundle 2 and higher) and look up your invoice history (if user permission is granted).

## MENU

| Home                  |  |
|-----------------------|--|
| Log Off - RJ          |  |
| To Do (2)             |  |
| Web Inquiries (3)     |  |
| Pipeline (14)         |  |
| Background Checks (1) |  |
| Training (2)          |  |
| Settings              |  |
| Message               |  |
| Reports               |  |
| Imports               |  |
| SUGGESTION BOX        |  |
| ACTIONS               |  |
| New                   |  |

The Menu will appear on the left hand side of all pages within Verity - allowing you to navigate quickly through all of the features and processes. Clicking on an item in the Menu will open a drop down tab of available options.

# Entering Applicants 01234

You must have an authorization, in writing, from the applicant when requesting background reports. All files should be stored in a secure area. We have a sample form that you can use,

http://www.averity.com/resources.

There are 2 places to add a new applicant.

- From the Main Menu, select Pipeline, next click Create New.<sup>234</sup>
- From the Main Menu, select Background Checks, next click New Order. <sup>01234</sup>

| Home                       |  |  |
|----------------------------|--|--|
| Log Off - RJ               |  |  |
| To Do (2) 🔽                |  |  |
| Web Inquiries (3) 🔽        |  |  |
| Pipeline (14)              |  |  |
| Create New                 |  |  |
| All (14)                   |  |  |
| Unassigned (2)             |  |  |
| New (6)                    |  |  |
| Application Review (1)     |  |  |
| Interview (1)              |  |  |
| Reference Verification (1) |  |  |
| Order Background Check (2) |  |  |
| Order CST (1)              |  |  |
| Probation Period (0)       |  |  |
| Archive (2)                |  |  |
| Background Checks (1)      |  |  |
| Training (2)               |  |  |
| Settings 🔽                 |  |  |
| Message 🔽                  |  |  |
| Reports                    |  |  |
| Imports 🔽                  |  |  |
| SUGGESTION BOX             |  |  |

If you choose to enter an applicant in your pipeline, you will still need to go back to that applicant at a later time if you wish to order a background screen for them. You can do this by placing a check box next to their name in the pipeline and selecting 'Order Background Check'.

| Home                  |   |
|-----------------------|---|
| Log Off - RJ          |   |
| To Do (2)             | ľ |
| Web Inquiries (3)     | F |
| Pipeline (14)         | F |
| Background Checks (1) | P |
| New Order             |   |
| Pending (0)           |   |
| Complete (1)          |   |
| Due for rescreen (0)  |   |
| Rescreened (0)        |   |
| Archive (1)           |   |
| Training (2)          | Ŀ |
| Settings              | F |
| Message               | F |
| Reports               | F |
| Imports               | Ŀ |
| SUGGESTION BOX        |   |

The required information is noted with an asterisk (\*).

Formatting is important when filling out this form, please follow the examples given.

If you are planning to order the child safety training, an email address is required.

For Puerto Rico searches, you must have the applicant's mother's maiden name included in the other names used field of the applicant details.

| VERITY               |                                                                 |
|----------------------|-----------------------------------------------------------------|
| New Applicant Detail |                                                                 |
| Form:                | ✓ (Required for Send Link To Applicant)                         |
| Date:                | 7/9/2015                                                        |
| First Name:          | *                                                               |
| Middle Name:         |                                                                 |
| Last Name:           | *                                                               |
| Social Security:     | (mothers' maiden name required for Puerto Rico searches)        |
|                      |                                                                 |
| D.O.B.:              |                                                                 |
| Ethnicity:           | Select Gender                                                   |
| Phone:               | Race/Ethnicity Unknov *                                         |
| Drivers License:     |                                                                 |
| DL State:            | Select a State   (required if Drivers License is filled in)     |
| Email:               | (Required for Child Safety Training and Send Link to Applicant) |
| Street:              | (Required for credit checks)                                    |
| City:<br>State:      |                                                                 |
| Zip Code:            |                                                                 |
| Submit Send Onlin    | ne Consent form Link to Applicant                               |

After clicking Submit on this form, you will automatically be directed to the background check ordering pages.

# Ordering Background Checks <sup>01234</sup>

To Order: Menu>Background Checks>New Order>Enter Applicant Details>Submit

Before ordering the background checks, you will need to know what services or package you want to order. Certain types of checks will require specific information and a pop up window will remind you if additional information or a separate consent form is required.

- If you need a court search (Plus package), you will need to know the state and/or county to search.
- If you need help with ordering, we can make recommendations for you, please call Customer Service or start a Live Chat with an agent.
- > If you need an alias name search, check the box (additional charges apply).
- If your organization uses billing references, please select one for your order (we will subtotal your invoices by these billing references for your convenience).

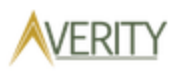

| Order Background C        | Order Background Check                                                                                                    |  |  |  |  |
|---------------------------|----------------------------------------------------------------------------------------------------|--|--|--|--|
| Name:<br>Billing Ref:     | Jan Smith [None]                                                                                                    |  |  |  |  |
| Padkage:                  | Basic     Plus + Minimum Recommendation - Click here for explanation.                                                                                                    |  |  |  |  |
| A la Carte:               | National Criminal Database Search     Criminal Search (County or Statewide)     MR Driving History Search     SSN Verification & Address History     Credit History (Current physical address must be supplied for applicant)     Education Verification     Mational Sex Offender Registry     Child Abuse Registry Search |  |  |  |  |
| Search AKA (Maiden Name): | (Additional Charges ApplyApplies to all Court Searches)                                                                                                    |  |  |  |  |
| Order and Email Invi      | ite for Training<br>afety Training (Free with background check)<br>Employee (Full Training)<br>Volunteer (Condensed)                                                                                                    |  |  |  |  |
|                           |                                                                                                    |  |  |  |  |

If you are ordering a Plus Package or an a la carte criminal search, you will need to select either "County" or "Statewide" for the type of court search you are ordering. We will automatically provide you with the state or county based on the address submitted but you may choose a different state or county from the drop down menu as desired.

| Criminal Search                                                                         |                                                                                                    |                                                       |                        |
|-----------------------------------------------------------------------------------------|----------------------------------------------------------------------------------------------------|-------------------------------------------------------|------------------------|
| Search Type<br>No searches have been created yet.                                       | State                                                                                                    | County                                                |                        |
| Choose a search type:                                                                   | © Statewide<br>© County<br>State: FL •<br>County: Pinellas • Use this<br>If you need a more advanced County Search                | s County<br>h, <u>click here</u> to search by city an | id state, or zip code. |
| After choosing Star                                                                     | wewide or County and the 'Us                                                                                                    | se this                                               |                        |
| County or State' bu<br>you want to add an<br>default. If you plan<br>or same County sea | atton, a page will pop up ask<br>other search or set this sear<br>in to order the same Statewic<br>arch on all of your applicants | ing you if<br>ch as your<br>le search<br>s, setting   | VERITY                 |
| this search as your                                                                     | default will pre-populate fu                                                                                                    | ture                                                  | riminal Search         |
| any future orders.                                                                      | e options. You can change th                                                                                                    | iem with                                              | earch Type State       |
| If you are adding a                                                                     | n additional county to search                                                                                                    | n, click                                              | dd Another Search Set  |
| to add to the order                                                                     | n and then select the county                                                                                                    | you wish                                              | revious Next           |

- For Statewide and/or County searches, additional fees may apply. <u>Please review the current mandatory court fee lists.</u>
- For Puerto Rico searches, you must have the applicant's mother's maiden name included in the other names used field of the applicant details.

If you select a search that has a specific requirement (such as a consent form is required with a GA statewide search) a pop up window will remind you to supply the information. Click Next to go to the Summary screen, review the summary of your order, make sure applicant information is correct and make sure the searches you are ordering are correct. You will then need to certify that you agree to adhere to all legal requirements before submitting your order.

| Summary                                                                                                    |                 |   |               |                        |  |
|----------------------------------------------------------------------------------------------------|-----------------|---|---------------|------------------------|--|
| For the following Applicants:                                                                                                    |                 |   |               |                        |  |
| First                                                                                                    | Last            |   | Date of Birth | Social Security Number |  |
| Example                                                                                                    | Background Chec | k | 11/11/1991    | 111-11-1111            |  |
| Package: Plus<br>Services:<br>• National Criminal Database Search<br>• Criminal Search (1): Statewide for SD<br>• SSN Verification & Address History<br>• National Sex Offender Registry Search |                 |   |               |                        |  |

#### Fair Credit Reporting Act – Client Certification

By requesting a background check report from Protect Youth Sports you certify the following:

- You have provided the job applicant/volunteer with a clear and conspicuous disclosure advising them that a background check report may be obtained for employment/volunteer purposes and have received their written authorization to obtain the report;
- You will comply with any adverse action requirements as described in the Fair Credit Reporting Act, if applicable (15 U.S.C. §§ 1681b(3) and 1681m(a)); and
- You will not use information contained in the background check report in violation of any applicable Federal or State equal employment opportunity law or regulation.

Click here to certify that you have secured written authorization and will adhere to these legal requirements

Previous

Submit For Background Check

If you ordered a Statewide, County,

and/or MVR search, additional fees may apply. <u>Please review the current mandatory</u> court fee lists.

| Home                 |  |
|----------------------|--|
| Log Off - Tronsm     |  |
| To Do (2)            |  |
| Web Inquiries (0)    |  |
| Pipeline (4)         |  |
| Create New           |  |
| All (4)              |  |
| New (3)              |  |
| Review (0)           |  |
| Interview (0)        |  |
| Background (1)       |  |
| Verify Refrences (0) |  |
| Verify Education (0) |  |
| Hire/Deny (0)        |  |
| Archive (1)          |  |

> Do not click the Submit button more than once; doing so may create two separate orders and extra charges to your account.

> Background checks can take 24-48 hours to complete.

> County and statewide searches may take longer because they depend on court schedules and field researchers.

To order from your applicant list in the Pipeline: <sup>234</sup>

|   | Report               | Date       | First      | Last            |  |  |  |  |
|---|----------------------|------------|------------|-----------------|--|--|--|--|
|   |                      | 04/10/2012 | Example    | BackgroundCheck |  |  |  |  |
|   |                      | 04/10/2012 | NewExample | BackgroundCheck |  |  |  |  |
| Ν | H I Page size: 100 - |            |            |                 |  |  |  |  |

From the Main Menu, select Pipeline and the group of applicants you want to access.

| ACTIONS                             |
|-------------------------------------|
| New                                 |
| Open                                |
| Order Background Check              |
| Order and Email Invite for Training |
| Create ToDo                         |
| Update Active Status                |
| Move To Stage:                      |
| Send To Archive                     |
|                                     |

Mark the check box of the applicant you want to order a background report for, this will highlight their row blue.

 $\succ$  To order multiple backgrounds at once, mark the check box of all the applicants you want to order a background report for.

After marking the check box(es) of the applicants you want to

Change Opportunity:

order a background report for, select the Order Background Check option in the Actions menu.

Follow the Background Check Ordering instructions, beginning on page 9 of this manual.

#### Viewing Background Reports <sup>01234</sup>

There are a few ways to find and open a completed report.

1. The first is straight from the Background Checks from the Main Menu, then select Complete. The first column on the grid is Report, when the screening is complete, a GREEN C will be displayed. Simply click on the C to view the background report.

|                                        | Report   | Date       | First      | Last            |  |  |  |  |
|----------------------------------------|----------|------------|------------|-----------------|--|--|--|--|
|                                        | <u>C</u> | 04/10/2012 | Example    | BackgroundCheck |  |  |  |  |
|                                        |          | 04/10/2012 | NewExample | BackgroundCheck |  |  |  |  |
| I     I     I     Page size:     100 ▼ |          |            |            |                 |  |  |  |  |

2. Another way to get the background report is to Open the applicant's file; by marking the check box next to the applicant's name and then selecting Open in the Actions menu. Go to the Background Report tab and click on the link to the background report. If the screening is still pending, it will display the requested date instead of a link.

| Applicant Detail & Background Check Request - (click on tabs) |          |               |             |                       |  |  |
|---------------------------------------------------------------|----------|---------------|-------------|-----------------------|--|--|
| Go Back                                                       |          |               |             |                       |  |  |
| Background Check                                              | Training | Authorization | Application | Application Questions |  |  |

You can also choose the applicant(s) you want to view, by clicking on the box to the left of the name(s), and choosing Print Report from the Actions menu.

3. The final way to view the background report is straight from the Pipeline (The Pipeline is a service only offered to Bundle 2-4 accounts). The first column on the grid is Report,

when the screening is complete, a GREEN C will be displayed. Simply click on the C to view the background report.

It is recommended that you Archive the report once it has been viewed. Archiving the report will also archive any applicant data that is in the Pipeline.

# Child Safety Training 1234

This is an online video course and quiz. You must have a valid email address for your applicants.

There are two versions: Employee (full training), Volunteer (condensed version). You must have a valid email address for your applicants. Go to "Training" and select "New Order". After entering your applicant's information, click submit. You can use all 1's and a false DOB if necessary but all fields with an asterisk are needed to complete the form. You will then see the option to order a version of the training.

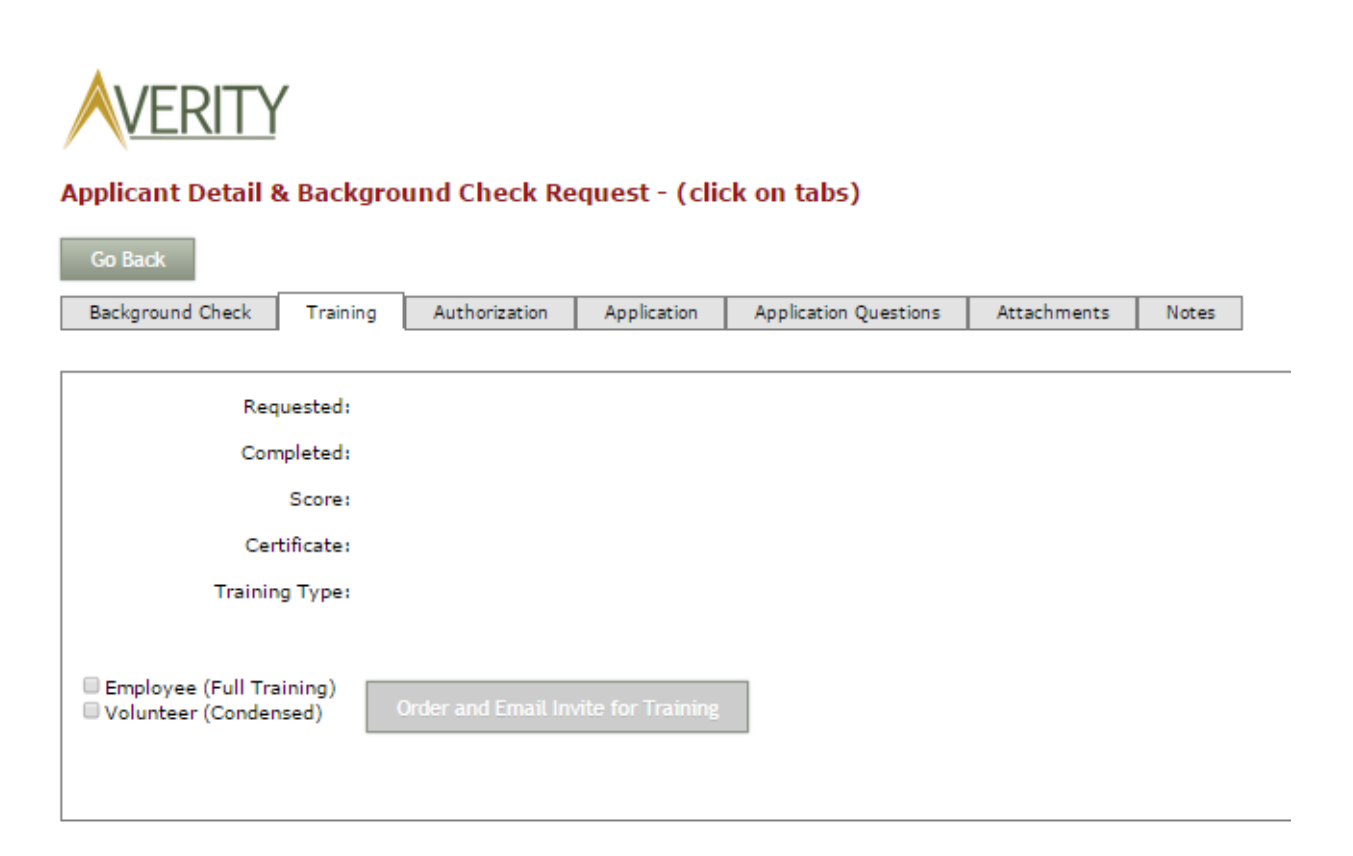

Once you have selected a version and click on "Order and Email Invite for Training", your applicant will be sent the link to watch the video and complete the test. From the main screen you can check the status of your applicant's child safety training in the Training column. Once a test is complete, you can click on the green "C" to view the certificate. Applicants also have the option to view their questions/answers upon completing the test. For complete instructions, please see the Child Safety Training Product Overview & User Guide

# To Do<sup>4</sup>

Use the To Do function to schedule a follow-up activity with a prospective volunteer.

From the Main Menu, select To Do.

> This can also be accessed through the Check box and action menu.

| Home                   |  |
|------------------------|--|
| Log Off - example10    |  |
| To Do (4)              |  |
| New To Do              |  |
| Open (2)               |  |
| Closed (2)             |  |
| Web Inquiries (14)     |  |
| Pipeline (184)         |  |
| Background Checks (20) |  |
| Training (1086)        |  |
| Settings               |  |
| Reports                |  |

| To Do Notes         |               | Use the Notes tab to save additional notes regarding the applicant or task        |
|---------------------|---------------|-----------------------------------------------------------------------------------|
| To Do               |               |                                                                                   |
| Date:               |               |                                                                                   |
| Owner:              | Test Client - |                                                                                   |
| Due:                |               |                                                                                   |
| Subject:            |               |                                                                                   |
| First Name:         |               |                                                                                   |
| Last Name:          |               | Select the Owner for the To Do from<br>the drop-down menu.                        |
| Phone:              | (###)###-#### | <ul> <li>System Notification will be sent<br/>to this user's email.</li> </ul>    |
| Email:              |               | Fill out all pertinent information.                                               |
| Department:<br>Save | Missions -    | Use the Notes tab to save additional<br>notes regarding the applicant or<br>task. |

#### Customization<sup>234</sup>

| Home<br>Log Off - example10 | AVERITY                                 |   |
|-----------------------------|-----------------------------------------|---|
| To Do (4)                   |                                         |   |
| Web Inquiries (14)          | Portal Setup                            |   |
| Pipeline (184)              |                                         |   |
| Background Checks (20)      | Logo Image: Browse_                     |   |
| Training (1086)             |                                         |   |
| Settings                    |                                         | _ |
| Customization               | Introduction:                           |   |
| Announcements               |                                         |   |
| Positions                   |                                         |   |
| Departments                 |                                         |   |
| Forms                       |                                         |   |
| Stages                      |                                         |   |
| Stock Questions             |                                         |   |
| User Administration         |                                         |   |
| Billing Refs                | HomePage UKL:                           |   |
| Reports                     | Style Sheet: Browse_                    |   |
|                             |                                         |   |
|                             | sample.txt Delete Download Original CSS |   |
|                             |                                         |   |
|                             | Update                                  |   |
|                             |                                         |   |

From the Main Menu, select Settings and open Customization

Logo Image: <sup>4</sup>

Upload your logo to the size of 300 pixel width. This works best in JPEG format.

Introduction:<sup>4</sup>

Type in an introduction to your available opportunities job board. Formatting is controlled by HTML code.

Style Sheet: <sup>2 3 4</sup>

This refers to the Cascading Style Sheet (CSS), used to edit the look and formatting of the application webpage.

Click the link to download the original CSS. Make your changes, save to your computer, and click Choose File to upload your new CSS.

HomePage URL:<sup>4</sup>

Enter the web address for your organization's web site. This is not required.

#### Announcements<sup>4</sup>

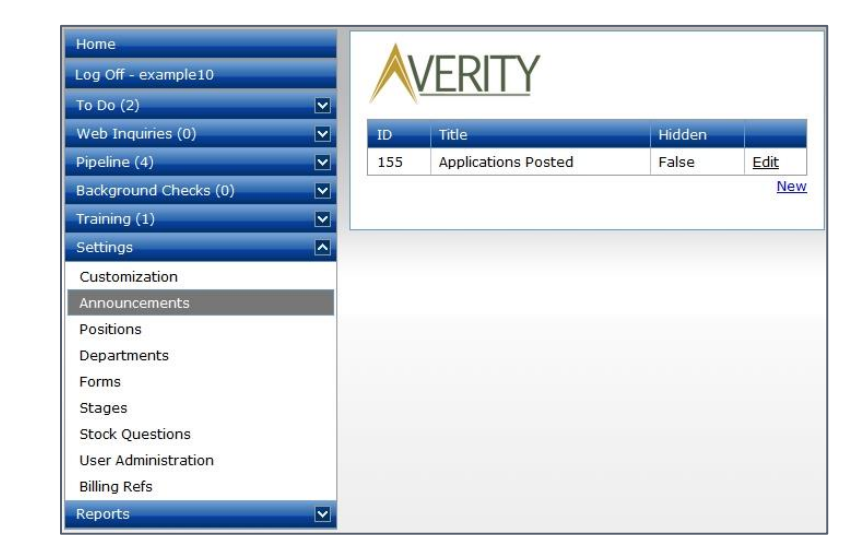

From the Main Menu, select Settings and open Announcements

Click Add or Edit to create/edit an announcement.

Announcements will appear in the default order in which they were created. To re-order the announcements, use the Place Before drop-down menu.

If, at any time, you don't want certain announcements to show up on the webpage, simply check the Hidden box.

| Announcement                            |                                                    |                                                     |                                                                             |
|-----------------------------------------|----------------------------------------------------|-----------------------------------------------------|-----------------------------------------------------------------------------|
| Headline:                               | Applications Posted                                |                                                     |                                                                             |
| Extract:                                | <u><b>B</b></u> <i>I</i> <u>U</u>    <u>i</u> ≡ i≡ |                                                     |                                                                             |
|                                         | ✓ Design <> HTML Q Pre                             | view                                                |                                                                             |
| URL:                                    |                                                    |                                                     |                                                                             |
| Place Before:<br>Hidden:<br>< Back Save | Applications Posted 👻                              | The URL is not<br>you want to set<br>a certain page | t required; however, if<br>nd your applicants to<br>on your website, to get |
|                                         |                                                    | more informati                                      | ion, insert that link                                                       |

#### Departments<sup>4</sup>

From the Main Menu, select Settings and open Departments

| Home<br>Log Off - example10 |      | RITY                 |        |      |
|-----------------------------|------|----------------------|--------|------|
| To Do (4)                   | / \  |                      |        |      |
| Web Inquiries (14)          | ID   | Title                | Hidden |      |
| Pipeline (184)              | 8729 | Employment           | False  | Edit |
| Background Checks (20)      | 8265 | Protect Youth Sports | True   | Edit |
| Training (1086)             |      |                      |        | New  |
| Settings                    |      |                      |        |      |
| Customization               |      |                      |        |      |
| Announcements               |      |                      |        |      |
| Positions                   |      |                      |        |      |
| Departments                 |      |                      |        |      |
| Forms                       |      |                      |        |      |
| Stages                      |      |                      |        |      |
| Stock Questions             |      |                      |        |      |
| User Administration         |      |                      |        |      |
| Billing Refs                |      |                      |        |      |
| Reports                     |      |                      |        |      |

Click Add or Edit to create/edit a department.

Please check with the system administrator before you add or edit departments. It is essential that you keep department names consistent across all avenues of communication.

| Place Before: Employmer | nt 💌 |
|-------------------------|------|
| Hidden: 🔲 Hidden?       |      |
| Hidden: 🔲 Hidden?       |      |

Departments will appear in the default order in which they were created. To re-order the departments, use the Place Before drop-down menu.

If, at any time, you don't want certain departments to show up on the webpage, simply check the Hidden box.

# Creating and Editing Forms <sup>234</sup>

From the Main Menu, select Settings and open Forms

| Log Off - example10<br>To Do (4) |      | /ERITY                          |                      |          |
|----------------------------------|------|---------------------------------|----------------------|----------|
| Web Inquiries (14)               | ID   | Name                            |                      |          |
| Pipeline (184)                   | 472  | Background Check Authorization  | Custom Questions     | Edit     |
| Background Checks (20)           | 884  | Volunteer Application           | Custom Questions     | Edit     |
| Training (1086)                  | 1069 | Coaching Application and Policy | Custom Questions     | Edit     |
| Settings                         | 9281 | Employment                      | Custom Questions     | Edit     |
| Customization<br>Announcements   |      |                                 |                      |          |
| Positions<br>Departments         | The  | purpose of the 'Forms' is to a  | llow vou to create d | ifferent |

#### Edit: <sup>2 3 4</sup>

The authorization text is what your applicants will agree to, when submitting their application. You can either use the text we have provided, add or substitute with your own in reference to your policy.

#### Custom Questions: <sup>3 4</sup>

Create and ask additional questions of your applicants. There are 5 types of questions you can create:

- 1. Yes/No
- 2. Dropdown
- 3. Short Answer
- 4. Long Answer
- 5. Instruction Only.
- If there are questions you will use in multiple forms, or multiple times in one form, we suggest adding Stock Questions (in the Settings Menu), to simplify the process of creating your application questions.

Custom questions will appear in the default order in which they were created. To re-order the questions, use the Place Before drop-down menu.

Aside from Yes/No questions, none of the questions are required to be answered before moving on in the application. Check the Required box to make sure applicants answer all necessary questions.

If, at any time, you don't want certain questions to show up on the application, simply check the Hidden box.

If you are creating a Dropdown question, we suggest that when you create the Dropdown Choices, that the first entry be "Choose One," or something similar. The first entry you type in this field will be the default answer, unless the applicant chooses one of the other answers.

| Custom Question   |                                                                          |
|-------------------|--------------------------------------------------------------------------|
| Stock Questions:  | Select a Stock Question to use as a template if desired 🔹                |
| Question:         |                                                                          |
|                   | Max characters allowed: 2500                                             |
| Type:             | Yes/No                                                                   |
|                   | © Dropdown                                                               |
|                   | © Short Answer                                                           |
|                   | C Long Answer                                                            |
|                   | Instruction Only                                                         |
| Dropdown Choices: |                                                                          |
|                   | (comma-delimited, e.g. 'Red, Green, Blue')                               |
| Place Before:     | Choose a question to place this question before, if desirec $\checkmark$ |
| Required:         | Required?                                                                |
| Hidden:           | Hidden?                                                                  |
| < Back Save       |                                                                          |

# Positions<sup>4</sup>

From the Main Menu, select Settings and open Positions

| Home                   |   |       |                     |        |      |
|------------------------|---|-------|---------------------|--------|------|
| Log Off - example10    |   |       | RITY                |        |      |
| To Do (4)              |   |       |                     |        |      |
| Web Inquiries (14)     |   | ID    | Name                | Hidden |      |
| Pipeline (184)         |   | 11468 | Employment          | False  | Edit |
| Background Checks (20) | ~ | 1310  | Volunteer           | False  | Edit |
| Training (1086)        |   | 2120  | Preschool           | False  | Edit |
| Settings               |   | 2122  | Middle School       | False  | Edit |
| Customization          |   | 2123  | High School         | False  | Edit |
| Announcements          |   | 2124  | Assistant Volunteer | False  | Edit |
| Positions              |   | 2121  | Elementary Ages     | False  | Edit |
| Departments            |   | 1949  | Customer Service    | True   | Edit |
| Forms                  |   | 1950  | Security            | True   | Edit |
| Stages                 |   |       |                     |        | New  |
| Stock Ouestions        |   |       |                     |        |      |
| User Administration    |   |       |                     |        |      |
| Billing Refs           |   |       |                     |        |      |
| Reports                |   |       |                     |        |      |

Click Add or Edit to create/edit a position.

| Opportunity         |                                                                             |
|---------------------|-----------------------------------------------------------------------------|
| Name:               |                                                                             |
| Description:        |                                                                             |
|                     |                                                                             |
|                     |                                                                             |
|                     |                                                                             |
| Department:         | Employment -                                                                |
| Form:               | Background Check Authorization 🔻                                            |
| Requirements:       | Criminal Background Check                                                   |
|                     | Credit History                                                              |
|                     | <ul> <li>Employment Verification</li> <li>Education Verification</li> </ul> |
| Other Requirements: | Interview References Membership Training                                    |
| Add'l Requirements: |                                                                             |
|                     |                                                                             |
|                     | Max characters allowed: 1023                                                |
| Notify Emails:      |                                                                             |
| Place Before:       | Employment •                                                                |
|                     | Show returning volunteer button?                                            |
|                     | Hidden?                                                                     |
| < Back Save         |                                                                             |

Enter the name of the position.

It's a good idea to enter a summary of the Position in the Description box. This will give your applicants a better idea if the Position is right for them.

Choose the Department that the Position is associated with.

Choose the Form that goes with the Position.

> It is recommended that you use the same names for your Departments and Forms, this will allow for easier organization.

Check the Requirements and Other Requirements for the Position; also include any Additional Requirements in the text box.

> These requirements will NOT automatically order a background check. They are simply designed as a reminder during the process of moving the applicants through the Pipeline.

Positions will appear in the default order in which they were created. To re-order the positions, use the Place Before drop-down menu.

If, at any time, you don't want certain positions to show up on the webpage, simply check the Hidden box.

# Deleting/Renaming Forms, Positions, Departments

Deleting is not an option at all in Verity.

Editing and renaming are available options.

It is recommended that you DO NOT rename positions. The only exception to this rule is if the name of the position is changing, but the description remains the same.

If your department decides to rename the "Umpire" to "Referee," and the description/position is the same, then the name can be changed.

When a Form/Position/Department is renamed, all past applicants will have their forms/positions/departments changed also.

If the "Umpire" is changed to "Trainer," then all past applicants will change from Umpires to Trainers.

If you need to get rid of a Form, Position or Department, check the Hidden box on the old one and add a new one.

# Pipeline Stages <sup>34</sup>

The Stages in your Pipeline can be set up in a variety of ways to help you track or group your applicants, depending on the needs of your organization.

> We recommend leaving the New and Archive stages, changing them will affect your workflow and applications.

Select Settings from the Main Menu and click on Stages.

| Settings            | -  |                                                           |       |
|---------------------|----|-----------------------------------------------------------|-------|
| Customization       | ID | litie                                                     | - 3 N |
| Announcements       | 26 | New                                                       |       |
| Positions           | 27 | Programs Department                                       | Edit  |
| Departments         | 28 | Stage 2 - Next Step - Reference Verifications             | Edit  |
| Forms               | 29 | Stage 3 - Next Step - In-person Interview                 | Edit  |
| Stages              | 30 | Stage 4 - Next Step - Training for Child Abuse Prevention | Edit  |
| Stock Questions     | 31 | Stage 5 - Next Step - Training for Position               | Edit  |
| User Administration | 32 | Stage 6 - Finalization                                    | Edit  |
| Billing Refs        | 33 | Archive                                                   |       |

#### Click on Edit

Type in the Stage name that best fits your organization's needs, click Save.

| Stage  |       |  |
|--------|-------|--|
|        | Name: |  |
| < Back | Save  |  |
|        |       |  |

The Stage names are updated on the Main Menu, under Pipeline.

#### Create, Delete and Edit Users <sup>01234</sup>

First, click on Settings from the Main Menu. Next, click User Admin.

You can either select Edit or Delete, next to an existing user, or select New to add a new user.

| Home<br>Log Off - example10<br>To Do (4) | <b>VEF</b> | <b>VERITY</b>       |          |           |        |                     |
|------------------------------------------|------------|---------------------|----------|-----------|--------|---------------------|
| Web Inquiries (12)                       | ID         | UserName            | First    | Last      | Active |                     |
| Pipeline (3)                             | 295        | example20           | Melissa  | Schol     | True   | Edit                |
| Background Checks (2)                    | 4127       | meredithm           | Meredith | Morgan    | False  | Edit                |
| Training (956) 🛛 🗹                       | 5080       | bsnellings          | Brad     | Snellings | True   | Edit                |
| Settings                                 | 5081       | rcarter             | Ryan     | Carter    | True   | Edit                |
| Customization                            | 6699       | mqfsdev             | Dan      | Decker    | True   | Edit                |
| Appouncements                            | 7582       | gjohnson            | Gidget   | Johnson   | True   | Edit                |
| Positions                                | 7583       | gidgetj             | Gidget   | Johnson   | False  | Edit                |
| Departments                              | 26483      | phouston            | Patrick  | Houston   | True   | Edit                |
| Forms                                    | 26549      | jorge               | Jorge    | Navarro   | True   | Edit                |
| Stages                                   | 27664      | Yaya                | Joe      | Blow      | False  | Edit                |
| Stock Questions                          | H ( 1 2    | ▶ ▶ Page size: 10 ▼ |          |           |        | 11 items in 2 pages |
| User Administration                      |            |                     |          |           |        | New                 |
| Billing Refs                             |            |                     |          |           |        |                     |
| Reports 💌                                |            |                     |          |           |        |                     |

Notifications are sent to users using the email address in the users' setup menu. Users are notified when:

- > An application has been submitted <sup>234</sup>
- > The background report has completed 01234
- > Child safety training has completed <sup>1234</sup>
- An applicant clicks More Info, Contact Us or Returning Volunteer

Notification emails come from <u>message@veritysecure.com</u>, please set your email to accept this

| User Admin   |                                                                                                    |
|--------------|----------------------------------------------------------------------------------------------------|
| Username:    |                                                                                                    |
| Password:    |                                                                                                    |
| First Name:  |                                                                                                    |
| Last Name:   |                                                                                                    |
| Email:       | Email address is used for System Notifications                                                                                                    |
| Department:  | All                                                                                                    |
| Permissions: | <ul> <li>Allow to View Background Reports?</li> <li>Allow to Request Background Reports?</li> <li>Allow to View SSN?</li> <li>Allow to Edit Web Site?</li> <li>Allow to Create/Edit Forms?</li> <li>Allow to Create/Edit Stages?</li> <li>Allow to Create/Edit Users?</li> <li>Allow to Create/Edit Billing Refs?</li> <li>Allow to Order Training?</li> <li>Active</li> </ul> |
| < Back Save  |                                                                                                    |

address. This will keep your notifications from ending up in your junk or spam email folders.

Set permissions for the user by checking and unchecking the boxes.

To deactivate a user, uncheck the Active box <u>or</u> if the user will never need access to the system again, simply delete the user by clicking on **Delete** next to their name and confirming when prompted that you wish to remove them from the system.

# Setting Up Billing References 1234

Manage your internal billing and budgeting by selecting a Billing Reference when ordering. We will subtotal your invoice by the codes you set-up.

Select Settings from the Main Menu and click on Billing Refs.

| Home<br>Log Off - example10<br>To Do (4) |       | TY                  |                     |
|------------------------------------------|-------|---------------------|---------------------|
| Web Inquiries (14)                       | ID    | Title               |                     |
| Pipeline (181)                           | 471   | Coaches             | Edit                |
| Background Checks (20)                   | 472   | Volunteers          | Edit                |
| Training (1084)                          | 473   | Staffing            | Edit                |
| Settings                                 | 474   | Staff               | Edit                |
| Customization                            | 1136  | Baseball            | Edit                |
|                                          | 2294  | Soccer              | Edit                |
| Positions                                | 2445  | Football            | Edit                |
| Departments                              | 2446  | Basketball          | Edit                |
| Forms                                    | 2447  | Tennis              | Edit                |
| Stanes                                   | 2448  | Softball            | Edit                |
| Stock Questions                          | H 1 2 | ▶ ▶ Page size: 10 ▼ | 18 items in 2 pages |
| User Administration<br>Billing Refs      |       |                     | Nev                 |
| Reports                                  |       |                     |                     |

Click on New or Edit.

Type in the Billing Reference and click Save.

| VERITY      |         |   |    |
|-------------|---------|---|----|
| Billing Ref | ference |   |    |
|             | Name:   | [ |    |
| < Back      | Save    |   |    |
|             |         |   |    |
|             |         |   | ļ) |

#### Downloading Reports 1234

From the Main Menu, select Reports

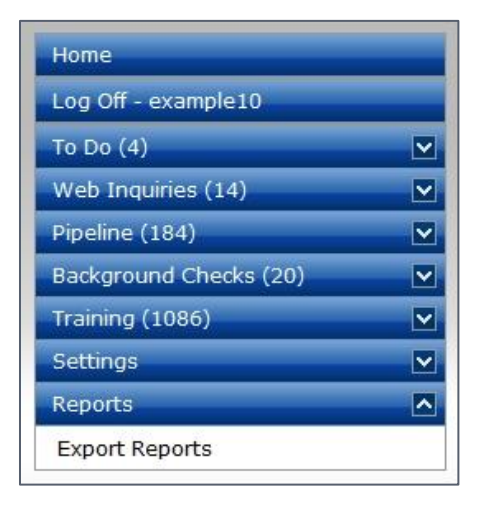

A number of filters exist for customizing the data prior to export.

| First Name    |                            |
|---------------|----------------------------|
|               |                            |
| Middle Name   |                            |
| Last Name     |                            |
| Opportunities | All                        |
|               |                            |
| Departments   | All                        |
| Stage         | All                        |
| Status        | All                        |
| Date Range    | -                          |
|               | Export Stock Questions?    |
|               | Export Custom Questions?   |
|               | Export Previous Addresses? |
|               | Download                   |
|               |                            |

Click Download and an Excel file will be created for the data.

If you need to save the data in a CSV or flat file format: from within Excel, choose File, Save As and change the file type to what you need.

## Importing Applicants 01234

You can upload batch information for many applicants at one time using the Imports feature.

From the main menu select Upload from the Imports section.

| Home                   |                                                                                                    |
|------------------------|----------------------------------------------------------------------------------------------------|
| Log Off - example10    | VERITY                                                                                                   |
| To Do (4)              |                                                                                                    |
| Web Inquiries (14)     | Imports                                                                                                  |
| Pipeline (294)         |                                                                                                    |
| Background Checks (52) | Download and fill out the template below for your applicant batch. Use the sample provided for guidance. |
| Training (1082)        | View Sample Download Template                                                                            |
| Settings               | Upload file for import.                                                                                  |
| Reports 🔽              |                                                                                                    |
| Imports 🔼              |                                                                                                    |
| Upload                 | Browse                                                                                                   |
| Files                  |                                                                                                    |
|                        | When finished click on "Upload" to finish Upload                                                         |

From this screen you are provided with a sample image and template for your import.

Click on browse and locate the file with the applicants' information that you wish to upload.

Click on upload. After your file is uploaded successfully, customer service will be notified of your upload and can begin processing your request.

Verity will store up to 5 uploads and then will replace the oldest file with the newest file. You can view and manage your uploads in Files from the Imports section.

| Home                   |                |               |        |
|------------------------|----------------|---------------|--------|
| Log Off - example10    |                |               |        |
| To Do (4)              |                |               |        |
| Web Inquiries (14)     | Imports        |               |        |
| Pipeline (294)         |                |               |        |
| Background Checks (52) | File           | Date Unloaded |        |
| Training (1082)        | Template.xlsx  | 10/11/2012    | Delete |
| Settings               | Template2.xlsx | 10/11/2012    | Delete |
| Reports                |                |               |        |
| Imports                |                |               |        |
| Upload                 |                |               |        |
| Files                  |                |               |        |

# Online Application <sup>234</sup>

After signing up for Verity (Bundles 2, 3 & 4), you received a web-link to your personalized online application form. Send this link to your applicants, or post the link on your organization's website.

Should your applicant decide to decline the terms of the authorization, you will be notified via email.

| Арр                                                                                                    | Application Form         |                          |                         |      |  |  |
|----------------------------------------------------------------------------------------------------|--------------------------|--------------------------|-------------------------|------|--|--|
|                                                                                                    |                          |                          |                         |      |  |  |
| Please                                                                                                  | e enter your information | within the next 30 minut | es                      |      |  |  |
|                                                                                                    | Full Legal Name:         | First                    | Middle                  | Last |  |  |
|                                                                                                    | Former Name(s) and       |                          |                         |      |  |  |
|                                                                                                    | Dates Used:              | Maiden Name              | Year Married            |      |  |  |
|                                                                                                    | Current Address          |                          |                         |      |  |  |
|                                                                                                    | Since:                   | (MM / YY)                | Street, apartment, etc. |      |  |  |
|                                                                                                    |                          |                          |                         |      |  |  |
|                                                                                                    |                          | City                     | State                   | Zip  |  |  |
|                                                                                                    |                          |                          |                         |      |  |  |
|                                                                                                    |                          | Print 🛄 I agree          | I disagree              |      |  |  |
|                                                                                                    | Full name:               |                          | Date: 11/20/2013        |      |  |  |
|                                                                                                    |                          |                          |                         |      |  |  |
| By checking the 'I agree' box and entering my full name I recognize that this is equivalent to my legal |                          |                          |                         |      |  |  |
| sigr                                                                                                    | signature.               |                          |                         |      |  |  |
|                                                                                                    |                          |                          |                         |      |  |  |
| 1                                                                                                    | Consum                   | ier Reporting Agen       | cy contact informat     | 10n  |  |  |

#### Send Link to Applicants <sup>234</sup>

With an applicant's basic information, you can send your applicant(s) an email containing an applicant specific link to your opportunities page.

Begin by selecting "Create New..." from the Background Checks Menu

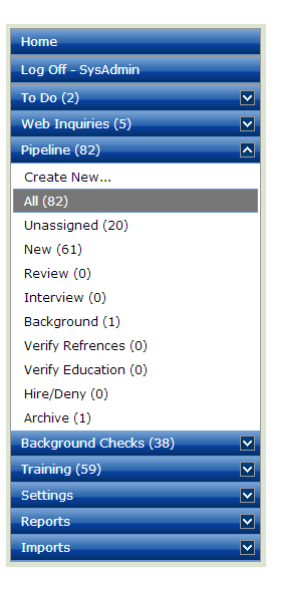

Next you will fill in the applicants First Name, Last Name, Gender and email address, and Form/Position you would like to use. Other required fields (SSN, DOB etc) can be filled with all 9s or 1s.

| New Applicant Detail          |                                                                                  |
|-------------------------------|----------------------------------------------------------------------------------|
| Form:                         | System Analyst • (Required for Send Link To Applicant)                           |
| Date:                         | 11/20/2013                                                                       |
| First Name:                   | Example *                                                                        |
| Middle Name:                  |                                                                                  |
| Last Name:                    | Example *                                                                        |
| Other Names Used:             | (mothers' maiden name required for Puerto Rico searches)                         |
| Social Security:              |                                                                                  |
| D.O.B.:                       |                                                                                  |
| Gender:                       | Select Gender                                                                    |
| Ethnicity:                    | Race/Ethnicity Unknow -                                                          |
| Phone:                        |                                                                                  |
| Drivers License:              |                                                                                  |
| DL State:                     | Select a State                                                                   |
| Email:                        | example@test.com (Required for Child Safety Training and Send Link to Applicant) |
| Street:                       |                                                                                  |
| City:                         |                                                                                  |
| State:                        | Select a State                                                                   |
| Zip Code:                     |                                                                                  |
| Submit Send Link To Applicant |                                                                                  |

Once complete and you click the "Send Link to Applicant" Button, your applicant will receive an email containing a link. Once they have filled in the opportunities form and have submitted their information, you will receive a new applicant notification.

#### Account Information

There is an account tab in the upper right hand corner of all pages. Within this tab you can update your user profile (change password, update name and email information), view organization details as well as edit- if authorized to do so, view bundle information and your organization's opportunity link (bundles 2 and higher), submit help tickets and view invoice history (with the proper permissions level).

#### Suggestions

We are constantly making enhancements to Verity. If there is a functionality that you believe would be beneficial to your organization and others, please submit your idea through our Suggestion Box located in the Menu on the left hand side of the page.

Thank you,

Verity Development Team